## ログインしてパスワードを変更するには

2024/6/5

パスワードを変更する方法を説明します。

まず、パスワードを変更するにはサイトにログインする必要があります。ログイン すると、画面右上にある「ログイン」がアカウント名に変わります。その後、パス ワードを変更します。

## 1. ログインしましょう

| 学習デモサイト〇〇町内会 |             | <b>11</b> 7472 |
|--------------|-------------|----------------|
|              |             | UZLE           |
| 本            | ようごそ        |                |
| わがまちについて +   | わがまちのホームページ |                |
| 地図 +         |             |                |
| まちのお知らせ      |             |                |

ログインするには、「ログイン」のボタンを押下します。

| 学習デモサイト〇〇町内会 |               |                                                                       |                        |
|--------------|---------------|-----------------------------------------------------------------------|------------------------|
|              | ログイン          |                                                                       |                        |
|              | רפים<br>ולביו |                                                                       | ーーーー IDとパスワー<br>ドを入力しま |
|              |               | <ul> <li>ログイン状態を維持する。</li> <li>マログイン</li> <li>パスワードを忘れた場合。</li> </ul> | す<br>・ ログイン」を押下します     |

ログインできると、右上の画面が変わります。 ※パスワードを忘れた場合は最後に記載した連絡先にご連絡ください。

| 学習デモサイト〇〇町内会 |            |         |              |                 |
|--------------|------------|---------|--------------|-----------------|
|              | ●●助肉会      | 5       | THE THE COL  | NUTCED (* ~ ~ 0 |
|              |            |         |              | 27.65           |
|              | Δ-#        | \$96\$  |              | 10220 8 × × 0   |
|              | わがまちについて + | わがまちの木  | ームページ        |                 |
|              | 188 +      |         |              |                 |
|              | まちのお知らせ    |         | UTTH<br>UTTH |                 |
|              | まちのカレンダー   | CORT N. |              |                 |

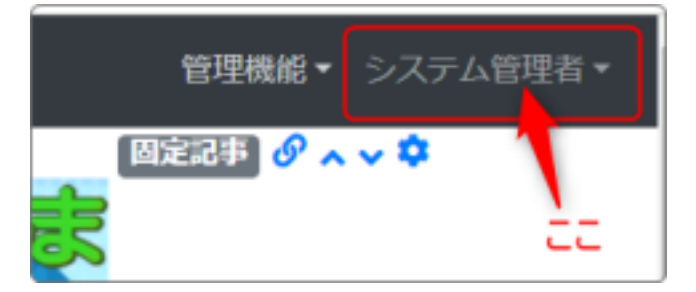

ー番右端が「ログイン」からそれぞれ の「アカウント名」に変わっています。

さらに「管理機能 ▼」が表示されてい ます。

## 2. パスワードを忘れたら

パスワードは、画面の右上にあるご自分のアカウントから各自で変更することが できます。

ただし、それには元のパスワードがわからないと変更することができません。まず、手順としてパスワードを忘れた場合は弊社サポート窓口に連絡して、パス ワードの初期化を依頼してください。

※弊社サポート窓口では、皆さんのパスワードは保管していません。初期化した 仮パスワードを発行しますので、それを各自で早急に変更して大切に保管してく ださい。

【弊社サポート窓口に連絡します】

E-MAIL: support@opensource-workshop.co.jp

※24時間受付ますが、営業時間外の場合、ご連絡は翌営業日になります。(緊 急時を除く) TEL :03-5534-8088

※平日 9:00~17:30 (一部のお客様を除く)営業時間外は留守番電話になり ます。折り返し翌営業日にご連絡します。

【パスワードを変更します】

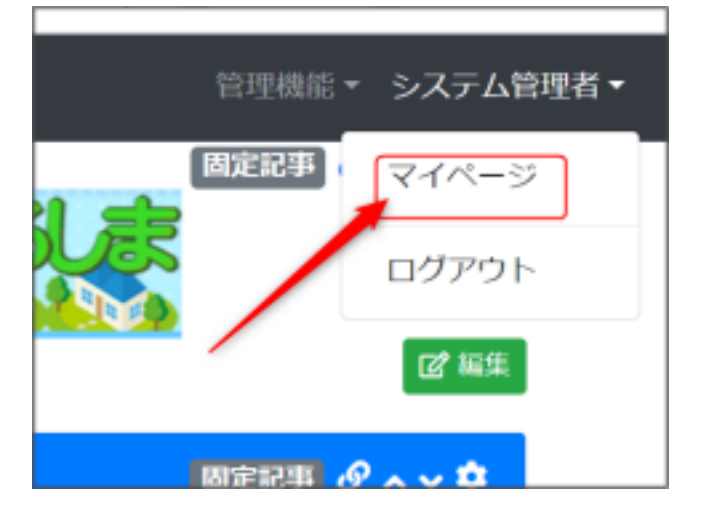

仮のパスワードでログインします。

画面右上のアカウント名を押下すると 「マイページ」が表示されますので、そ れを押下します。

マイページの画面になりますので、左のメニューから「プロフィール」を押下して、 プロフィールの編集画面を開きます。

| 学習デモサイト〇〇町内               | 숦            |                        |  |
|---------------------------|--------------|------------------------|--|
| マイページ<br>プロフィール<br>ログイン履歴 | <u>マイページ</u> |                        |  |
|                           | ユーザ名         | システム管理者                |  |
|                           | ログインID       | cc-admin               |  |
|                           | メールアドレス      |                        |  |
|                           | 登錄日時         | 2024/02/29 21:24       |  |
|                           |              | Powered by Connect-CMS |  |
| プロフィール画面な                 | いら新しいパス「     |                        |  |

| 学習デモサイト〇      | ○町内会            | コンテンツ画面へ システム管理者 * |
|---------------|-----------------|--------------------|
| <b>R44-</b> 5 | プロフィール変更        |                    |
| プロフィール        | メールアドレス メー      | ルアドレスを入力します。       |
| ログイン履歴        | 1 現在のパスワード 現在   | のバスワードを入力します。      |
|               | (2) 新しいパスワード 新し | いバスワードを入力します。      |
|               | 新しいパスワードの確認 新し  | いバスワードと同じものを入力します。 |
|               | 3               | ) 🗸 亚新             |

①:仮に発行されたパスワード(今回ログインした時のパスワード)を入れます。
 ②:新しく設定したパスワードを2回入力します。

このパスワードがこれから使用するパスワードになります。

忘れないようにしましょう。

③:「✔ 変更」を押下してパスワードの変更が完了です。

次回からは、新しく設定されたパスワードでログインしてください。